## PRIMEQUEST における ServerView ESXi CIM Provider VMware vSphere 5

## インストールガイド

VMware vSphere 5.x (以後、VMware vSphere 5と略します) をインストールしたサーバを監視する場合、ServerView ESXi CIM Provider を使用するか、またはリモートマネジメントコントローラを使用した、サーバ監視・管理を行うことができます。

本書では、ServerView ESXi CIM Provider のインストール/アンインストール手順、ServerView Operations Manager(以降 SVOMと記載します)への登録手順、及び、留意事項を説明します。

- 事前準備
  - 1) ESXi サーバのロックダウンモードを無効にします。 以下は ESXi ホストで直接ロックダウンモードを無効にする手順です。

ESXi のトップ画面より F2 キーを押して"Customize System"画面を呼び出し、Configure Lockdown Mode が Disabled になっていることを確認します。

| System Customization                                                                                                    | Configure Lockdown Mode                                                                                                    |
|----------------------------------------------------------------------------------------------------|----------------------------------------------------------------------------------------------------|
| Configure Password<br>Configure Lockdown Mode<br>Configure Management Network<br>Restart Management Network<br>Test Management Network<br>Network Restore Options<br>Configure Keyboard<br>Troubleshooting Options<br>View System Logs<br>View Support Information<br>Reset System Configuration | Disabled<br>When enabled, lockdown mode pr<br>directly into this host. The t<br>through this local console or<br>management application. |

もし、Enabledになっている場合は、設定を Disabledに変更してください。

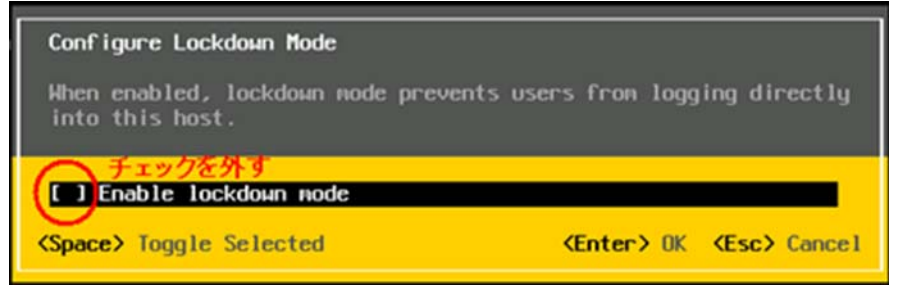

2)作業環境を準備します。

ServerView ESXi CIM Provider のインストールは、「esxcli」コマンドを使用して行います。「esxcli」コマンドを 使用するには、「VMware vSphere CLI」を導入する必要があります。

「VMware vSphere CLI」は、以下のソフトウェアに含まれています。 VMware vSphere ESXi 5.0 の場合: 「VMware vSphere 5.0 SDK for Perl」を以下のダウンロードサイトから入手します。 <u>http://downloads.vmware.com/d/info/datacenter cloud infrastructure/vmware vsphere/5 0</u> ⇒「Drivers & Tools」⇒「Automation Tools and SDKs」⇒「VMware vSphere 5.0 SDK for Perl」 VMware vSphere ESXi 5.1 の場合:

「VMware vSphere SDK for Perl 5.1」を以下のダウンロードサイトから入手します。 http://downloads.vmware.com/d/info/datacenter cloud infrastructure/vmware vsphere/5 1 ⇒「Drivers & Tools」⇒「Automation Tools and SDKs」⇒「VMware vSphere SDK for Perl 5.1」

VMware vSphere ESXi 5.5 の場合:

「vSphere SDK for Perl 5.5」を以下のダウンロードサイトから入手します。 <u>http://downloads.vmware.com/d/info/datacenter\_cloud\_infrastructure/vmware\_vsphere/5\_5</u> ⇒「Drivers & Tools」⇒「Automation Tools and SDKs」⇒「vSphere SDK for Perl 5.5」

作業 PC(Windows)に 入手した「vSphere SDK for Perl」をインストールしてください。

- 2. インストール/アップデートインストール
  - ServerView ESXi CIM Provider インストール zip ファイルを VMware vSphere 5 の任意のローカルディレクトリに コピーします。

ファイル名: SVS-VMware-ESXixx-CIM-Provider-x.xx.xx.zip xx:対象の ESXi の版数

x.xx.xx:CIM Providerの版数

コピーは任意の方法で行なってください。 例)VMware vSphere Client を使用したファイルコピー方法

- 1) VMware vSphere Client を起動します。
- 「構成」タブ⇒「ストレージ」⇒「datastore1」を右クリックし、「データストアの参照」をクリックします。

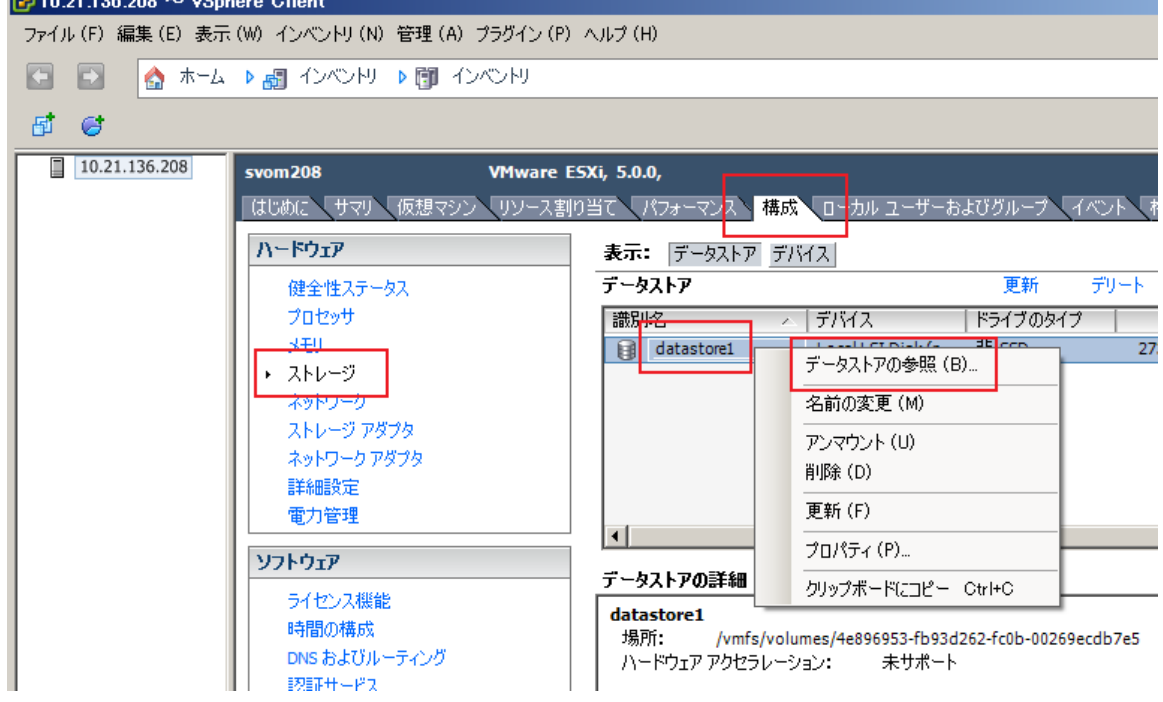

 「データストア ブラウザ」が起動します。
 ファイルのアップロードアイコン⇒「ファイルのアップロード」をクリックし、ServerView ESXi CIM Provider インストール zip ファイルをアップロードします。

| 🕑 データストア ブラウザ:[datastore1] |          |            |                    |            |  |                |  |  |
|----------------------------|----------|------------|--------------------|------------|--|----------------|--|--|
| 🗗 🖪 🕻                      | 1 🔋      | <b>8</b> E | ×                  | $\bigcirc$ |  |                |  |  |
| フォルダ 検索                    | 1        | ファイルのア     | <sup>7</sup> ップロード | (I)        |  | [datastore1] / |  |  |
| ····· 1                    | <u> </u> | フォルダのフ     | アップロード             | (0)        |  | 名前             |  |  |
|                            |          |            |                    |            |  |                |  |  |

3) 以下のようにファイルがアップロードされます。

|   | 🕑 データストア ブラウザ:[datastore1] |          |    |   |    |            |          |                                 |
|---|----------------------------|----------|----|---|----|------------|----------|---------------------------------|
|   | Þ                          | $[\![A]$ | p, | 8 | 8  |            | $\times$ | 0                               |
| Ĩ | フォルダ 検索 [datastore1]/      |          |    |   |    |            |          |                                 |
|   | (                          | 71       |    |   | 名前 | i<br>SVS-\ | /Mware   | e-ESXi5-CIM-Provider-5.30.02zip |

② VMware vSphere Client を用いて、VMware vSphere 5 へ接続し、メンテナンスモードに切り替えます。

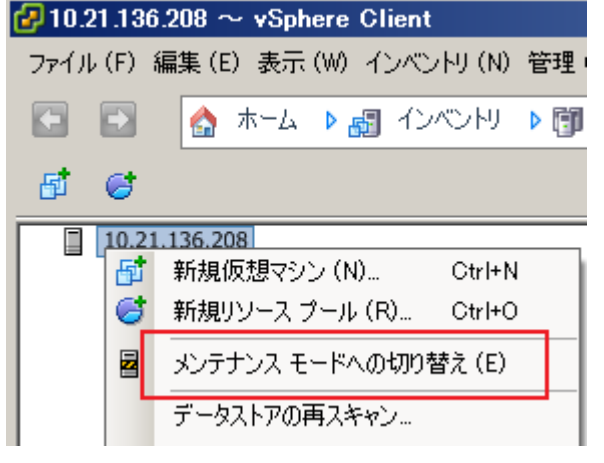

メンテナンスモードに切り替わると以下のように表示されます。

| 2 10.2 | 🛃 10.21.136.208 ~ vSphere Client |       |      |     |     |    |      |        |   |    |
|--------|----------------------------------|-------|------|-----|-----|----|------|--------|---|----|
| ファイル   | , (F)                            | 編集    | (E)  | 表示  | (W) | 4. | ソベント | IJ (N) | 管 | 理( |
|        | Ð                                | 2     | 7    | k-4 | Þ   | •  | インベ  | ントリ    | Þ | ij |
| đ      | 6                                |       |      |     |     |    |      |        |   |    |
| 2      | 10.2                             | 1.136 | .208 | (メン | テナン | ス  | E−ド) |        |   |    |
|        |                                  |       |      |     |     |    |      |        |   |    |

- ③ ServerView ESXi CIM Provider のインストール/アップデートインストール
  - 「VMware vSphere CLI」のフォルダに移動します。
     「スタート」メニューから、「VMware」⇒「VMware vSphere CLI」⇒「Command Prompt」を実行します。
     コマンドプロンプトが起動します。以下のコマンドで bin フォルダに移動します。
     > cd bin
  - 以下のコマンドを実行し、ServerView ESXi CIM Provider のインストール状態を確認します。
     > esxcli.exe --server <IP アドレス> --username <ユーザ名> --password <パスワード> software vib list

以下は実行例と確認結果です。ServerView ESXi CIM Provider がインストールされている場合、「Name」 項目が「svscimprovider」の行が表示されます。

確認結果より、インストールするバージョンと同じ ServerView ESXi CIM Provider が既にインストールされている場合は、以下の手順は必要ありません。

 以下のコマンドを実行し、ServerView ESXi CIM Provider をインストールします。 新規インストールの場合は、3-1)のコマンドを実行してください。 アップデートインストールの場合は、3-2)のコマンドを実行してください。

3-1) 新規インストール
 > esxcli.exe --server <IP アドレス> --username <ユーザ名> --password
 <パスワード> software vib install -d <コピー先の Path>/<インストール zip>

以下は実行例です。

```
インストール対象例
コピー先の Path :手順①の例でファイルをアップロードした場合は以下のとおり
/vmfs/volumes/datastore1
インストール zip :SVS-VMware-ESXixx-CIM-Provider-x.xx.xx.zip
```

> esxcli.exe --server 192.168.1.10 --username user --password pass software vib install -d /vmfs/volumes/datastore1/SVS-VMware-ESXixx-CIM-Provider-x.xx.xx.zip

Installation Result

Message: The update completed successfully, but the system needs to be rebooted for the changes to be effective.

Reboot Required: true VIBs Installed: Fujitsu\_bootbank\_svscimprovider\_x.xx-xx VIBs Removed: VIBs Skipped:

3-2) アップデートインストール

> esxcli.exe --server <IP アドレス> --username <ユーザ名> --password <パスワード> software vib update -d <コピー先の Path>/<インストール zip>

以下は実行例です。

インストール対象例 コピー先の Path :手順①の例でファイルをアップロードした場合は以下のとおり /vmfs/volumes/datastore1 インストール zip : SVS-VMware-ESXixx-CIM-Provider-x.xx.xx.zip

```
> esxcli.exe --server 192.168.1.10 --username user --password pass software vib
update -d /vmfs/volumes/datastore1/SVS-VMware-ESXixx-CIM-Provider-x.xx.xz.zip
Installation Result
Message: The update completed successfully, but the system needs to be rebooted
for the changes to be effective.
Reboot Required: true
VIBs Installed: Fujitsu_bootbank_svscimprovider_x.xx-xx (新バージョン)
VIBs Removed: Fujitsu_bootbank_svscimprovider_x.xx-xx (旧バージョン)
VIBs Skipped:
```

4) VMware vSphere 5 を再起動します。

| 2 10.: | 21.136 | i.208 $\sim$ vSphere Clie | nt          |
|--------|--------|---------------------------|-------------|
| 771)   | μ(F) ; | 編集 (E) 表示 (W) イン          | ベントリ(N)管理(  |
| ÷      |        | 🛕 ホーム 🕨 🛃 1               | (ראלאר) 🕨 🚺 |
| đ      | 6      |                           |             |
|        | 10.21  | 136 208 (メンテナンス 王·        | - 51        |
| -      | 昏      | 新規仮想マシン(N)…               | Ctrl+N      |
|        | 6      | 新規リソース ブール (R)            | . Ctrl+O    |
|        |        | メンテナンス モードの終了             | ' (E)       |
|        |        | データストアの再スキャン。             |             |
|        |        | 権限の追加(P)                  | Ctrl+P      |
|        | 6      | シャットダウン (S)               |             |
|        | b      | 再起動(T)                    |             |
| '      |        | サマリのレポート (U)              |             |

5) 再起動後、以下のコマンドにより、インストール状態を確認できます。
 > esxcli.exe --server <IP アドレス> --username <ユーザ名> --password <パスワード> software vib list

以下は実行例と確認結果です。

| > esxcli.exes  | server 192.168.1.10u | sername us   | serpassword pass s | software vib list |
|----------------|----------------------|--------------|--------------------|-------------------|
| Name           | Version              | Vendor       | Acceptance Level   | Install Date      |
| svscimprovider | x.xx-xx              | Fujitsu<br>: | PartnerSupported   | уууу-mm-dd        |
|                |                      |              |                    |                   |

④ VMware vSphere Client を用いて、VMware vSphere 5 へ接続し、メンテナンスモードを終了します。
 ⑥ 10 21 136 208 ~ vSphere Client

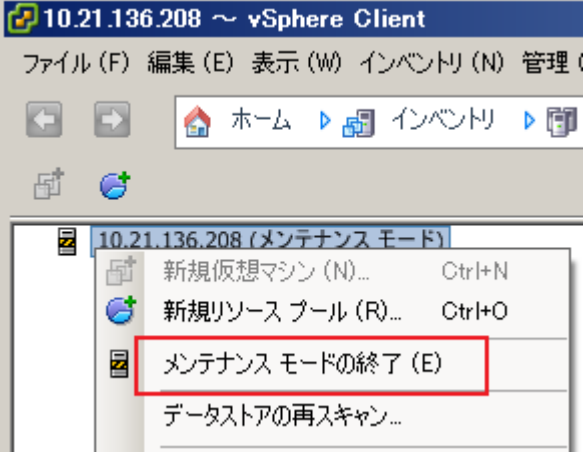

メンテナンスモードを終了すると以下のように表示されます。

| 🚱 10.21.136.208 ~ vSphere Client |      |           |     |       |           |     |  |
|----------------------------------|------|-----------|-----|-------|-----------|-----|--|
| 771)                             | ↓(F) | 編集 (E)    | 表示  | (W) イ | ンベントリ (N) | 管理( |  |
|                                  |      | <u></u>   | ホーム | ▶ 🛃   | インベントリ    | Þ 🗊 |  |
| <b>B</b>                         | 6    |           |     |       |           |     |  |
|                                  | 10.2 | 1.136.208 | 3   |       |           |     |  |

- ⑤ 手順①の例でファイルをアップロードした場合のファイルの削除方法
  - 1) VMware vSphere Client を起動します。 「構成」タブ→「ストレージ」→「datastore1」を右クリックし、「データストアの参照」をクリックします。
  - 2)「データストアブラウザ」が起動します。

削除するファイル選択し、削除ボタンをクリックして、ファイルを削除します。

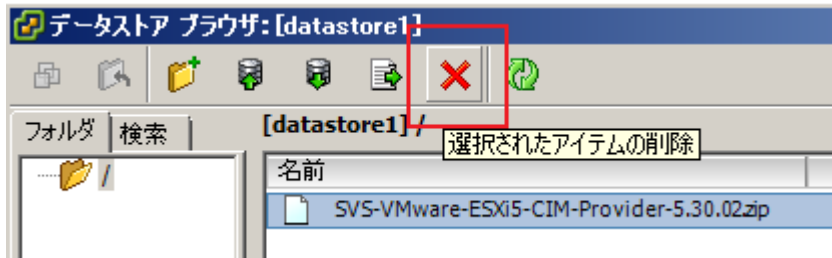

- 3. アンインストール
  - ① VMware vSphere Client を用いて、VMware vSphere 5 へ接続し、メンテナンスモードに切り替えます。

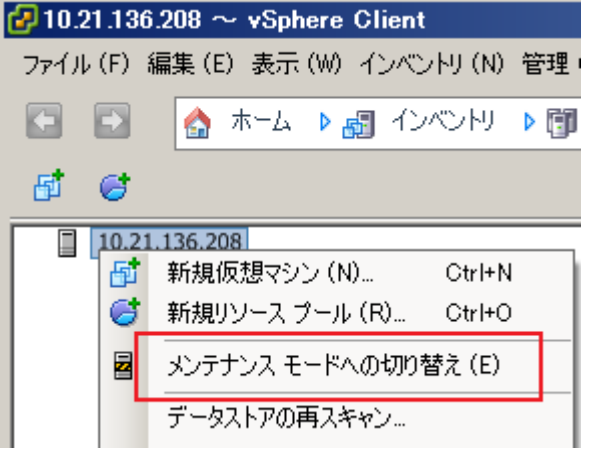

メンテナンスモードに切り替わると以下のように表示されます。

| 🕝 10.21.136.208 ~ vSphere Client |       |           |         |       |           |       |  |
|----------------------------------|-------|-----------|---------|-------|-----------|-------|--|
| ファイル                             | , (F) | 編集(E      | )表示     | (W) 1 | ンベントリ (N) | ) 管理( |  |
|                                  | Ð     |           | ホーム     | ₽ 🗗   | インベントリ    | ال    |  |
| đ                                | 6     |           |         |       |           |       |  |
|                                  | 10.2  | 21.136.20 | 08 (メン) | テナンス・ | モード)      |       |  |
|                                  |       |           |         |       |           |       |  |

- ServerView ESXi CIM Provider のアンインストール
  - 「VMware vSphere CLI」のフォルダに移動します。
     「スタート」メニューから、「VMware」⇒「VMware vSphere CLI」⇒「Command Prompt」を実行します。
     コマンドプロンプトが起動します。以下のコマンドで bin フォルダに移動します。
     > cd bin
  - 2) 以下のコマンドにより、インストール状態を確認します。

> esxcli.exe --server <IP アドレス> --username <ユーザ名> --password <パスワード> software vib list

以下は実行例と確認結果です。

| > esxcli.exese | erver 192.168.1.10us | ername us | erpassword pass  | software vib list |
|----------------|----------------------|-----------|------------------|-------------------|
| Name           | Version              | Vendor    | Acceptance Level | Install Date      |
|                |                      |           |                  |                   |
| svscimprovider | x.xx-xx              | Fujitsu   | PartnerSupported | yyyy-mm-dd        |
|                |                      | :         |                  |                   |
|                |                      |           |                  |                   |

3) 以下のコマンドを実行し、ServerView ESXi CIM Provider をアンインストールします。

> esxcli.exe --server <IP アドレス> --username <ユーザ名> --password <パスワード> software vib remove -n svscimprovider

以下は実行例です。 > esxcli.exe --server 192.168.1.10 --username user --password pass software vib remove -n svscimprovider

```
Removal Result
   Message: The update completed successfully, but the system needs to be rebooted
for the changes to be effective.
   Reboot Required: true
   VIBs Installed:
   VIBs Removed: Fujitsu_bootbank_svscimprovider_x.xx-xx
   VIBs Skipped:
```

4) VMware vSphere 5を再起動します。

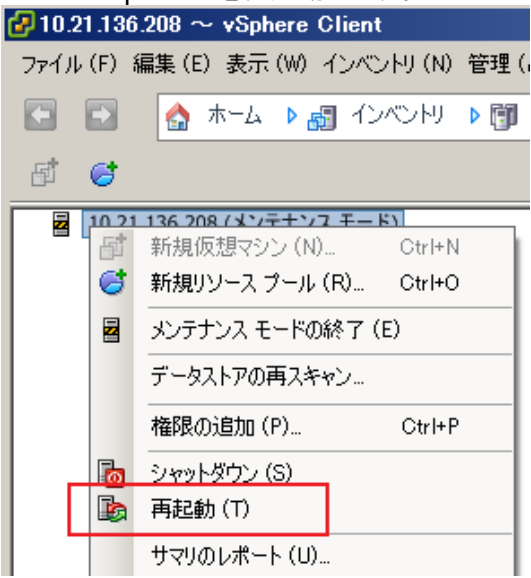

5) 再起動後、以下のコマンドにより、インストール状態を確認できます。

> esxcli.exe --server <IP アドレス> --username <ユーザ名> --password <パスワード> software vib list

2)の結果の「svscimprovider」の項目が削除されていることを確認します。

③ VMware vSphere Client を用いて、VMware vSphere 5 へ接続し、メンテナンスモードを終了します。

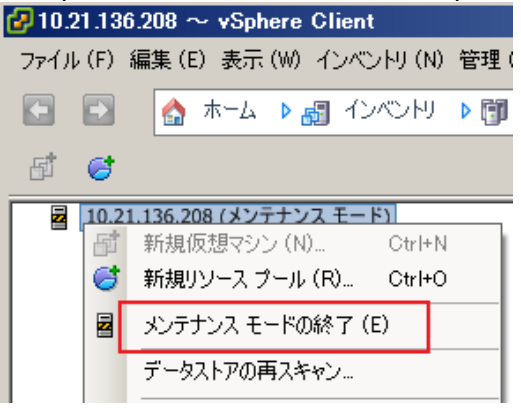

メンテナンスモードを終了すると以下のように表示されます。

| 🛃 10.21.136.208 ~ vSphere Client |      |         |       |       |           |     |  |
|----------------------------------|------|---------|-------|-------|-----------|-----|--|
| ファイル                             | ι(F) | 編集(B    | 5) 表示 | (W) イ | ンベントリ (N) | 管理( |  |
|                                  |      |         | ホーム   | ▶ 🛃   | インベントリ    | ۱   |  |
| <b>B</b>                         | 6    |         |       |       |           |     |  |
|                                  | 10.2 | 1.136.2 | 08    |       |           |     |  |

H

更新履歴

| 版数 | 変更内容                                                              | 日付             |
|----|-------------------------------------------------------------------|----------------|
| 初版 | 新規作成                                                              | 2012年6月26日     |
| 2版 | 「1. インストール/アップデートインストール」に、VMware vSphere 5 のロックダウ                 | 2015年5月18日     |
|    | ンモードを無効にする手順⑧を追加                                                  |                |
|    | 「4. 留意事項」に以下の記事を変更・追加                                             |                |
|    | ・「③ Java Runtime Environment(JRE)について」を変更                         |                |
|    | ・「⑤ ソフトウェアウォッチドッグの使用について」を追加                                      |                |
| 3版 | vSphere SDK for Perl ダウンロードページの修正                                 | 2015年8月11日     |
|    | CIM Provider ファイル名の修正                                             |                |
|    | 「4. 留意事項」の以下の記事を追加・変更                                             |                |
|    | ・「② ESX/ESXi のアップグレードを行なう場合」を変更                                   |                |
|    | ・「⑥ ServerView ESXi CIM Provider によるシステムシャットダウン機能について」            |                |
|    | を追加                                                               |                |
|    | ・「⑧ Plugins のリソース変更について」を追加                                       |                |
| 4版 | サーバ監視手段としてリモートマネジメントコントローラを使用した監視があること                            | 2015年9月1日      |
|    | を記載                                                               |                |
|    | 「4. 留意事項」の以下の記事を変更                                                |                |
|    | ・「⑧ Plugins のリソース変更について」                                          |                |
| 5版 | 「4. 留意事項」の以下の記事を変更                                                | 2015 年 11 月 24 |
|    | ・「⑧ Plugins のリソース変更について」                                          | 日              |
| 6版 | 「3. SVOM への VMware vSphere 5 サーバの登録方法」の以下の記事を変更                   | 2016年4月26日     |
|    | ・「②「ユーザ/パスワード」画面において、VMware vSphere ESXi サーバにアクセ                  |                |
|    | ス可能な                                                              |                |
|    | ユーザ名/パスワードを設定し、ノードタイプを「VMware」に設定します。」                            |                |
| 7版 | 「1. 事前準備」を追加                                                      | 2017年1月11日     |
|    | 「ESXi サーバのロックダウンモードを無効にします。」記事の位置を変更                              |                |
|    | VMware vSphere CLI に関する記事の位置を変更                                   |                |
|    | ・「4. SVOM への VMware vSphere 5 サーバの登録方法」 記事を修正                     |                |
|    | <ul> <li>「留意事項」記事の削除(「VMware vSphere ESXi 5 におけるサーバ監視の</li> </ul> |                |
|    | 留意事項」へ記事の集約)                                                      |                |
|    | ・その他語句の修正                                                         |                |
| 8版 | ・「4. SVOM への VMware vSphere 5 サーバの登録方法」記事を削除(「VMware              | 2017年1月31日     |
|    | vSphere ESXi5におけるサーバ監視の留意事項」へ記事の集約)                               |                |

以上